## Uživatel kurzu - uživatelé

## Zadání:

Najděte a přečtěte si blog uživatele Robert Kempný na elearningovém portálu fakulty OPF, k jednomu z příspěvků zkuste připojit komentář. Zjistěte také RSS adresu kanálu blogu. Vstupte do jednoho z kurzů vašeho rozvrhu. Nechte si zobrazit seznam účastníků kurzů s rolí učitel a zobrazte stránku veřejného profilu některého z nich.

Projekt OP VK č. CZ.1.07/2.2.00/29.0005

"Zkvalitnění výuky a poskytovaných služeb Podporující rovný přístup ke vzdělávání na SU v Opavě"

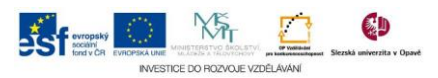

## Algoritmus řešení:

- 1. Otevřete v internetovém prohlížeči jednu z instancí univerzitního elearningového systému (konkrétně fakulty OPF) a přihlaste se
- 2. V hlavním diskuzním fóru nalezněte příspěvek od uživatele "Robert Kempný" a klikněte na jeho fotku či jméno
- Na stránce veřejného profilu uživatele klikněte na položku "Blogy" v bloku "Navigace", existující blogy uživatele zobrazíte kliknutím na odkaz "Zobrazit všechny příspěvky uživatele"
- 4. Prohlédněte, případně si pročtěte blog
- 5. Komentář ke konkrétnímu blogu vytvoříte kliknutím na odkaz "Komentář"
- 6. Po návratu po případném zadání komentáře na stránku blogu klikněte na podpoložku "RSS zdroj blogu" položky "Blogy" bloku "Navigace", URL adresu nově otevřené stránky můžete použít jako zdroj pro čtečku kanálů
- 7. Tlačítkem "Zpět" se vraťte na předchozí stránku
- 8. Klikněte na odkaz "Moje stránka" v bloku "Nastavení"
- 9. Klikněte na název kurzu
- 10. Kliknutím na položku "Účastníci" v bloku "Navigace" zobrazíte seznam účastníků kurzu
- 11. Seznam účastníku omezte na učitele změnou v nabídce Stávající role
- 12. Klikněte na jméno jednoho z vyučujících
- 13. Klikněte na odkaz "Celý profil"
- 14. Prohlédněte si kartu profilu uživatele
- 15. Nezapomeňte se odhlásit

Projekt OP VK č. CZ.1.07/2.2.00/29.0005

"Zkvalitnění výuky a poskytovaných služeb Podporující rovný přístup ke vzdělávání na SU v Opavě"

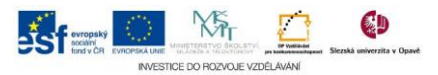